## **INSTRUCTION DE MISE A JOUR BIOS**

Vidéo d'instruction au lien suivant :

https://youtu.be/mfPuOx4yJS0

## Etape 1 :

Télécharger le fichier ZIP dans la rubrique support du Dbook131 , ou cliquer <u>ici</u> pour lancer le téléchargement.

Décompresser le zip

## Etape 2 :

Veuillez brancher votre ordinateur sur le secteur, et sauvegarder tout travail en cours.

## Etape 3 :

Sur le fichier nommé <u>« 01 afuRetry V2.bat »</u>, veuillez faire un click droit et choisir « Exécuter en tant qu'administrateur »

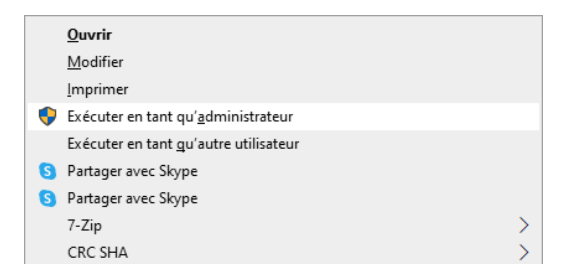

A la fin du processus l'ordinateur va redémarrer automatiquement.

NOTE : Ne pas débrancher ou éteindre l'ordinateur pendant la procédure de mise à jour.